## Making a Back-up Copy of your Google Apps Files (Secondary Students)

| Go to <u>http://www.brevardschools.org</u> and click on the <b>Student Portal Tab</b> . Then click on the <b>Google</b><br><b>Apps for Education</b> link. |                   |                                         |                   |                                |  |
|----------------------------------------------------------------------------------------------------|-------------------|-----------------------------------------|-------------------|--------------------------------|--|
| Students                                                                                                    | Parents           | Employees                               | Teachers          | Community                      |  |
|                                                                                                    |                   |                                         |                   | Constraint Charles and Charles |  |
|                                                                                                    | 0 0 0             | -                                       | (Ven              | 10RM2                          |  |
|                                                                                                    |                   | 9.                                      |                   | <b>UBNU</b>                    |  |
|                                                                                                    | State (Second     | 1                                       | -0-               |                                |  |
| Clie                                                                                                    | ck Here!          |                                         | 201               | DTAI                           |  |
|                                                                                                    |                   | Statistics of the local division of the | J. M              | 250120                         |  |
|                                                                                                    |                   |                                         |                   |                                |  |
| <u>Google Apps for Education</u>                                                                                                    |                   |                                         |                   |                                |  |
| Secondary students (including graduating Seniors) should click on the Share Domain Login.                                                                  |                   |                                         |                   |                                |  |
| Welcome to the Brevard Google Apps Resource Center. This site has been put together by the Integrators in Brevard.                                         |                   |                                         |                   |                                |  |
| Share Domain - L                                                                                                    | OG-IN to your E   | Brevard Google                          | account           | $\sim$                         |  |
| -Use the same login a                                                                                                    | and password you  | use to get into yo                      | ur co             | ř b                            |  |
| Who should use the                                                                                                    | Share Domain?     |                                         | 🌜 Second          | dary Students 🦴                |  |
| -Secondary Te                                                                                                    | achers            |                                         | ی )               | Teachers /                     |  |
| -Secondary Stu                                                                                                    | Idents            |                                         | ~ ~               | )                              |  |
| -All other Brev                                                                                                    | ard Staff member  | 5                                       |                   | $\wedge$                       |  |
| -Elementary Teachers who want to share with others outside of learn comain (exportents)                                                                    |                   |                                         |                   |                                |  |
|                                                                                                    | Enter your Us     | ser ID and Passw                        | word and click Lo | og In.                         |  |
| A                                                                                                    | uthentication Rec | luired                                  |                   |                                |  |
| The server 9721x-adfs.brevardschools.org:443 requires a                                                                                                    |                   |                                         |                   |                                |  |
|                                                                                                    | username and pa   | assword.                                |                   |                                |  |
|                                                                                                    |                   |                                         |                   |                                |  |
|                                                                                                    | User Name         | : frey.matthew@                         | brevardschools.or |                                |  |
|                                                                                                    | Password:         | ******                                  |                   |                                |  |
|                                                                                                    |                   |                                         |                   |                                |  |
|                                                                                                    |                   |                                         |                   |                                |  |
|                                                                                                    |                   | Log                                     | g In Can          | cel                            |  |
| Click in the checkbox in front of the word <b>TITLE</b> to select ALL documents.                                                                           |                   |                                         |                   |                                |  |
|                                                                                                    |                   |                                         |                   |                                |  |
| [                                                                                                    | Docs              |                                         |                   |                                |  |
|                                                                                                    |                   |                                         |                   |                                |  |
|                                                                                                    |                   |                                         | $\sim$            |                                |  |
|                                                                                                    | CREATE            | <u> </u>                                |                   | IIILE                          |  |
| •                                                                                                    |                   |                                         |                   |                                |  |
| H                                                                                                    | lome              |                                         | L 17              | W N                            |  |

## Making a Back-up Copy of your Google Apps Files (Secondary Students)

| Click on the <b>More</b> button.                                                                                                    |  |  |  |  |  |
|----------------------------------------------------------------------------------------------------|--|--|--|--|--|
| L+ More Click More                                                                                                    |  |  |  |  |  |
| TITLE                                                                                                    |  |  |  |  |  |
| Choose <b>Download</b> from the list of options.                                                                                                    |  |  |  |  |  |
| More -                                                                                                    |  |  |  |  |  |
| Share Click                                                                                                    |  |  |  |  |  |
| Add star                                                                                                    |  |  |  |  |  |
| Organize                                                                                                    |  |  |  |  |  |
| Mark as viewed                                                                                                    |  |  |  |  |  |
| Download<br>ح <sup>اس</sup>                                                                                                    |  |  |  |  |  |
| Choose the format for each of the document types you will download. I recommend leaving the <b>Other</b><br><b>file types</b> category <b>"As is".</b> This is especially important if you have video or audio files in this folder. |  |  |  |  |  |
| Selected items All items                                                                                                    |  |  |  |  |  |
| Choose how you want to download each kind of file:<br>Change all formats to: <u>MS Office</u> - <u>Open Office</u> - <u>PDF</u>                                                                                                    |  |  |  |  |  |
| Document (2) Microsoft Word                                                                                                    |  |  |  |  |  |
| Presentation (2) Powerpoint                                                                                                    |  |  |  |  |  |
| Form (1) Microsoft Excel                                                                                                    |  |  |  |  |  |
| Chter file types (4) As is                                                                                                    |  |  |  |  |  |
|                                                                                                    |  |  |  |  |  |
| Files to be compressed in a .zip file: 9<br>You can export up to 2 GB at a time.                                                                                                    |  |  |  |  |  |
| Download Cancel                                                                                                    |  |  |  |  |  |
| Even if you have lots of files in your Google collections, they are usually zipped together pretty quickly. I                                                                                                    |  |  |  |  |  |
| recommend waiting for the job to finish before closing the window.                                                                                                    |  |  |  |  |  |
| Zipping Files                                                                                                    |  |  |  |  |  |
| Your files are being zipped. When complete, your download will begin automatically.                                                                                                    |  |  |  |  |  |
| Estimated time remaining: 0:41                                                                                                    |  |  |  |  |  |
|                                                                                                    |  |  |  |  |  |
|                                                                                                    |  |  |  |  |  |
|                                                                                                    |  |  |  |  |  |
|                                                                                                    |  |  |  |  |  |
| <b>Don't want to wait?</b><br>Google can send you a link when the files are zipped and ready for download.                                                                                                    |  |  |  |  |  |
| Email when ready Cancel file zipping Start over                                                                                                    |  |  |  |  |  |

## Making a Back-up Copy of your Google Apps Files (Secondary Students)

| If your download does not                                                                         | begin automatically, click on the I | ink provided to force the issue.     |  |  |  |
|---------------------------------------------------------------------------------------------------|-------------------------------------|--------------------------------------|--|--|--|
|                                                                                                   | Zipping Complete                    |                                      |  |  |  |
|                                                                                                   |                                     |                                      |  |  |  |
|                                                                                                   |                                     |                                      |  |  |  |
| Your download will begin shortly.                                                                 |                                     |                                      |  |  |  |
| If it does not start, <u>click here to download</u> .                                             |                                     |                                      |  |  |  |
|                                                                                                   | Close                               |                                      |  |  |  |
| When your zipped folder appears                                                                   | s as shown below, you're finished   | . You can put that folder on a thumb |  |  |  |
| drive or even send it to yourself as an email attachment. It is now archived and you can take it  |                                     |                                      |  |  |  |
| anywhere.                                                                                         |                                     |                                      |  |  |  |
|                                                                                                   |                                     |                                      |  |  |  |
|                                                                                                   | Copy of<br>Classroom                |                                      |  |  |  |
|                                                                                                   | Observation<br>Instrument Scor A    |                                      |  |  |  |
|                                                                                                   |                                     |                                      |  |  |  |
|                                                                                                   |                                     |                                      |  |  |  |
| documents-expo<br>rt-2012-05-11                                                                   |                                     |                                      |  |  |  |
| B management B                                                                                    |                                     |                                      |  |  |  |
|                                                                                                   |                                     |                                      |  |  |  |
| Edmodo at a                                                                                       |                                     |                                      |  |  |  |
| glance                                                                                            |                                     |                                      |  |  |  |
|                                                                                                   |                                     |                                      |  |  |  |
| You can verify that your files have all been downloaded by unzipping or previewing the folder. An |                                     |                                      |  |  |  |
|                                                                                                   | example is shown below.             |                                      |  |  |  |
|                                                                                                   |                                     |                                      |  |  |  |
| 12 02_iPad_Management                                                                             |                                     |                                      |  |  |  |
| 🕮 Brevard Public Schools' VPP Fai                                                                 |                                     |                                      |  |  |  |
| 🕎 FCITL Board Meeting Agenda 5                                                                    |                                     |                                      |  |  |  |
| I LEADERSHIP - TED Dancing GU                                                                     |                                     |                                      |  |  |  |
| PGP Implementation Rubric                                                                         |                                     |                                      |  |  |  |
|                                                                                                   |                                     |                                      |  |  |  |
|                                                                                                   |                                     |                                      |  |  |  |
|                                                                                                   | What is it                          |                                      |  |  |  |
|                                                                                                   |                                     |                                      |  |  |  |